## UCSI University

#### **ORIENTATION** | SEPTEMBER 2021 INTAKE

| Orientation | Date, Time & Agenda                                                                                                    | Link                   |  |
|-------------|----------------------------------------------------------------------------------------------------|------------------------|--|
| Part 1      | 2/9/20218:30 AMRegistration9:00 AMWelcome9:05 AMNegaraku9:10 AMWelcome Speech by Student Council President9:20 AMWelcome Speech by Acting Vice Chancellor and President9:30 AMSDG Presentation9:55 AMRegistrar Office Briefing10:05 AMHong Leong Bank10:10 AMUCSI 1Card10:15 AMLibrary Briefing10:25 AMRegreement Office Briefing10:25 AMIIS/LMS Briefing10:50 AMGlobal Engagement Office Briefing10:55 AMLaurent Bleu Briefing11:05 AMExam Centre Briefing11:15 AMStudent Affairs & Alumni: Excellence in Student Services11:35 AMStudent Council Briefing11:45 AMLunch Break12:30 PMPart 1a: Postgraduate Student Briefing (Please refer to next page – For<br>Postgraduate students only)2:30 PMPart 2: Faculty Briefing (Please refer to next page) | https://bit.ly/3kjJdqG |  |

For step by step guideline on how to access the Microsoft Teams – Live Event of the Orientation, please refer to Page 4 (if you don't have a Microsoft Teams account of have difficulty logging in) or Page 9 if you have a Microsoft Teams account and are able to log in)

You may also email to <u>orientation@ucsiuniversity.edu.my</u> or message Student Affairs & Alumni Helpdesk via: <u>m.me/ucsisaa</u> should you face any difficulty in the process

## UCSI University

**ORIENTATION** | SEPTEMBER 2021 INTAKE

#### For Undergraduate students (Foundation, Diploma, Degree)

| Orientation    | Date, Time & Agenda                                     | Link                      |  |
|----------------|---------------------------------------------------------|---------------------------|--|
| Part 2         | 2/9/2021 2:30pm – 4:30pm: Faculty Briefing              | Please refer to next page |  |
| For Postgradua | te students (Master, PhD)                               |                           |  |
| Orientation    | Date, Time & Agenda                                     | Link                      |  |
| Part 1a        | 2/9/2021 12:30pm – 1:00pm: Postgraduate Office Briefing | https://bit.ly/3kv8myW    |  |
| Part 2         | 2/9/2021 2:30pm – 4:30pm: Faculty Briefing              | Please refer to next page |  |

If you are unsure which faculty you belongs to, please refer to this list: <u>https://bit.ly/3ftWv02</u> You may also email to <u>orientation@ucsiuniversity.edu.my</u> or message Student Affairs & Alumni Helpdesk via: <u>m.me/ucsisaa</u> should you face any difficulty in the process

### **UCSI University ORIENTATION** | SEPTEMBER 2021 INTAKE

| Faculty                                                | Link                   |
|--------------------------------------------------------|------------------------|
| Faculty of Applied Sciences                            | https://bit.ly/3johupQ |
| Faculty of Business and Management                     | https://bit.ly/3BklxJO |
| Faculty of Engineering, Technology & Built Environment | https://bit.ly/2WzTUgC |
| Faculty of Hospitality & Tourism Management            | https://bit.ly/3h2EUQ7 |
| Faculty of Social Sciences & Liberal Arts              | https://bit.ly/3mIG9Y1 |
| Graduate Business School                               | https://bit.ly/3BnfOmt |
| De Institute of Creative Arts and Design               | https://bit.ly/2UMCw7W |
| Institute of Computer Science and Digital Innovation   | https://bit.ly/2XXnu0j |
| Institute of Music                                     | https://bit.ly/3DDVfnY |

If you are unsure which faculty you belongs to, please refer to this list: <u>https://bit.ly/3ftWv02</u> You may also email to <u>orientation@ucsiuniversity.edu.my</u> or message Student Affairs & Alumni Helpdesk via: <u>m.me/ucsisaa</u> should you face any difficulty in the process

## **UCSI University ORIENTATION** | SEPTEMBER 2021 INTAKE

## Step 1: Click the Orientation Link in the Orientation Email or click the link here: https://bit.ly/3kjJdqG

#### Step 3: To access the online orientation:

The arrangements and assess to the online Orientation will be available for student to access on 2/9/2021, 8:30am GMT +8 Malaysia Time, students can access the link below to attend the online orientation.

Link to access E-Orientation: https://bit.ly/3kjJdqG

You may refer to the step by step guideline attached in this email on how to access the online orientation link

## **UCSI University ORIENTATION** | SEPTEMBER 2021 INTAKE

#### Step 2: You will prompted on how you want to join the session. Choose "Watch on the web instead"

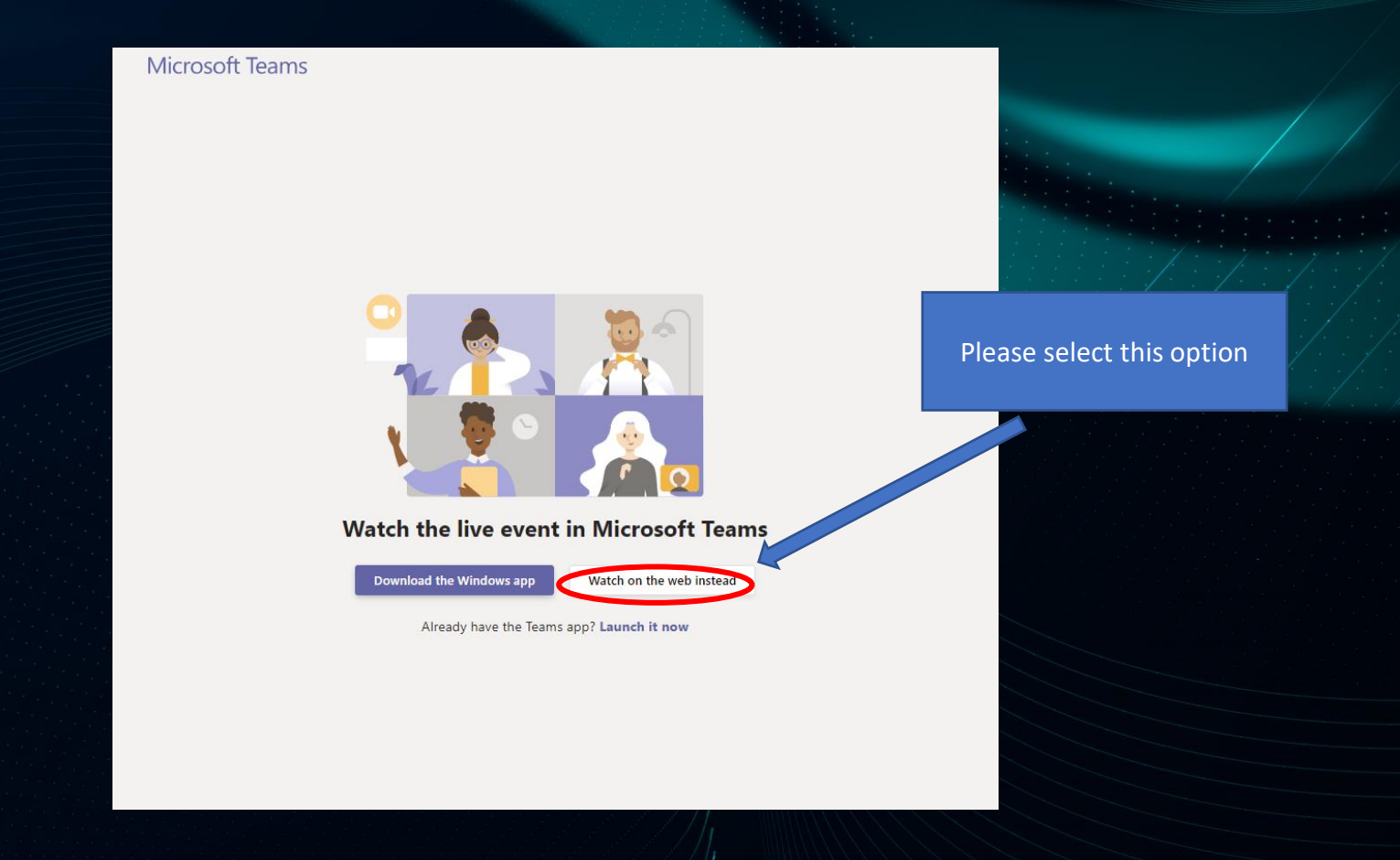

## **UCSI University ORIENTATION** | SEPTEMBER 2021 INTAKE

#### <u>Step 3: You will prompted to sign in or join anonymously</u> without sign in. Choose "Join anonymously"

**Microsoft Teams** 

Welcome to the live event!

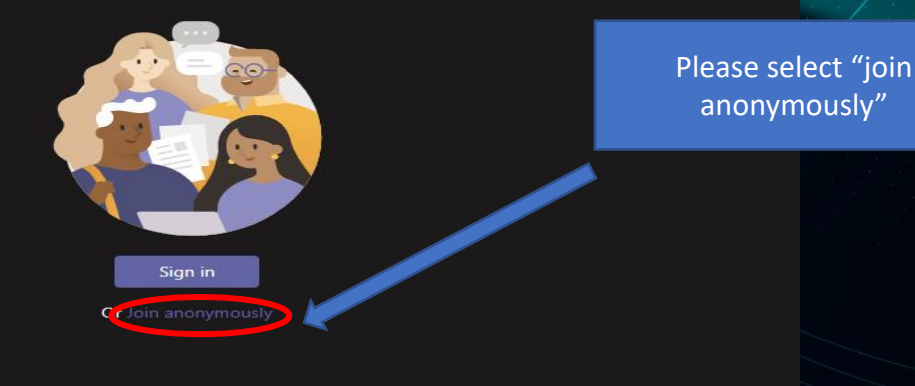

For a better experience download the desktop version

#### **ORIENTATION** | SEPTEMBER 2021 INTAKE

| Se | pt 2021] | UCSI Unive | sity's Orientation G | Need hel |
|----|----------|------------|----------------------|----------|
|----|----------|------------|----------------------|----------|

elp? Leave

#### The live event hasn't started

|                       | Q  | ŝ        | í    |  |
|-----------------------|----|----------|------|--|
| Live event Q&A ⑦      |    |          | ×    |  |
| Featured My questions | Mo | st recer | nt 🗸 |  |

No featured questions yet

#### Step 4: Access to the Live Session

UCSI University

You will be able to view the live event at 830am, 2<sup>nd</sup> September 2021

If you access the link before that, you will see the message "The live event hasn't started", this is not an error, the live event will start at 830am, 2<sup>nd</sup> September 2021

Ask a question

## **UCSI University ORIENTATION** | SEPTEMBER 2021 INTAKE

## Step 5: Announcement & Q&A during the orientation

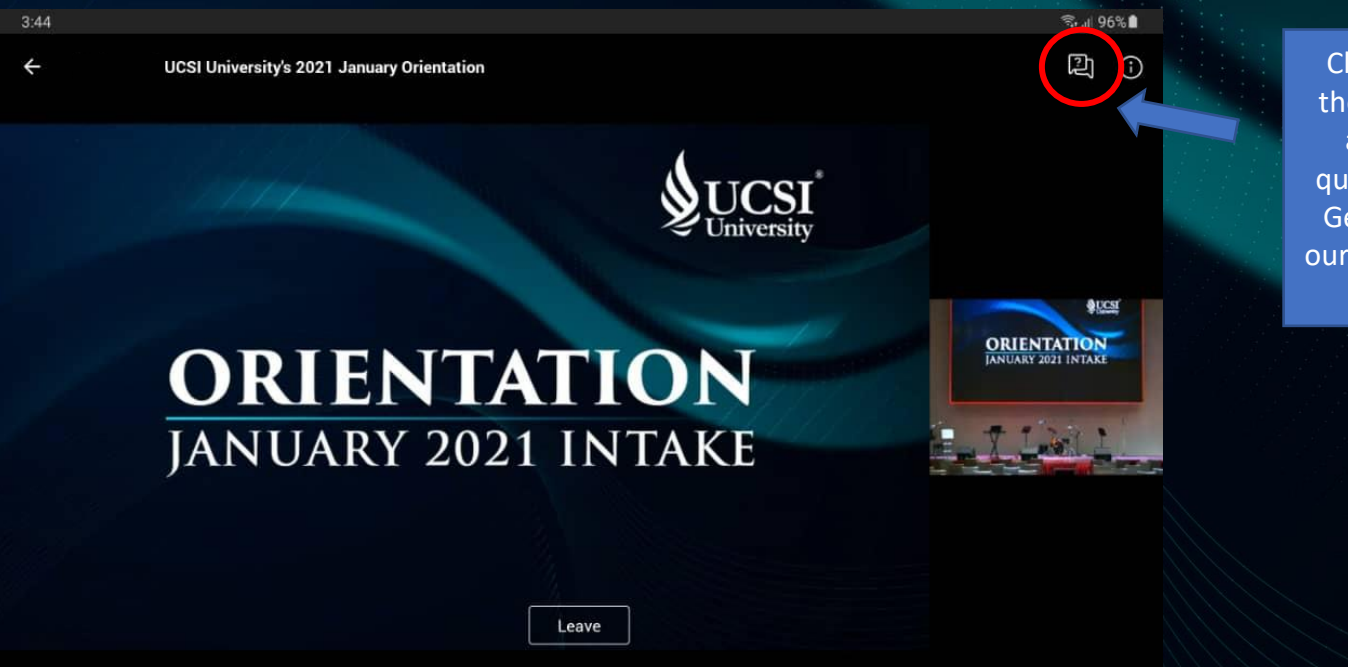

Click this button to view the latest announcement and you may also ask questions here during the General Briefing session, our officer will answer your question

Once the event started at 830am, 2<sup>nd</sup> September 2021, you will be able to view the live event similar to the image above

## Step 1: Click the Orientation Link in the Orientation Email or click the link here: https://bit.ly/3kjJdqG

#### Step 3: To access the online orientation:

The arrangements and assess to the online Orientation will be available for student to access on 2/9/2021, 8:30am GMT +8 Malaysia Time, students can access the link below to attend the online orientation.

Link to access E-Orientation: https://bit.ly/3kjJdqG

You may refer to the step by step guideline attached in this email on how to access the online orientation link

Step 2: You will prompted on how you want to join the session. You can either install the Microsoft Team in your PC/Laptop/Smartphone or use the web app

Choose this option if you would like to install the app, for details on how to install the app, please refer to: https://bit.ly/3pw2gPG

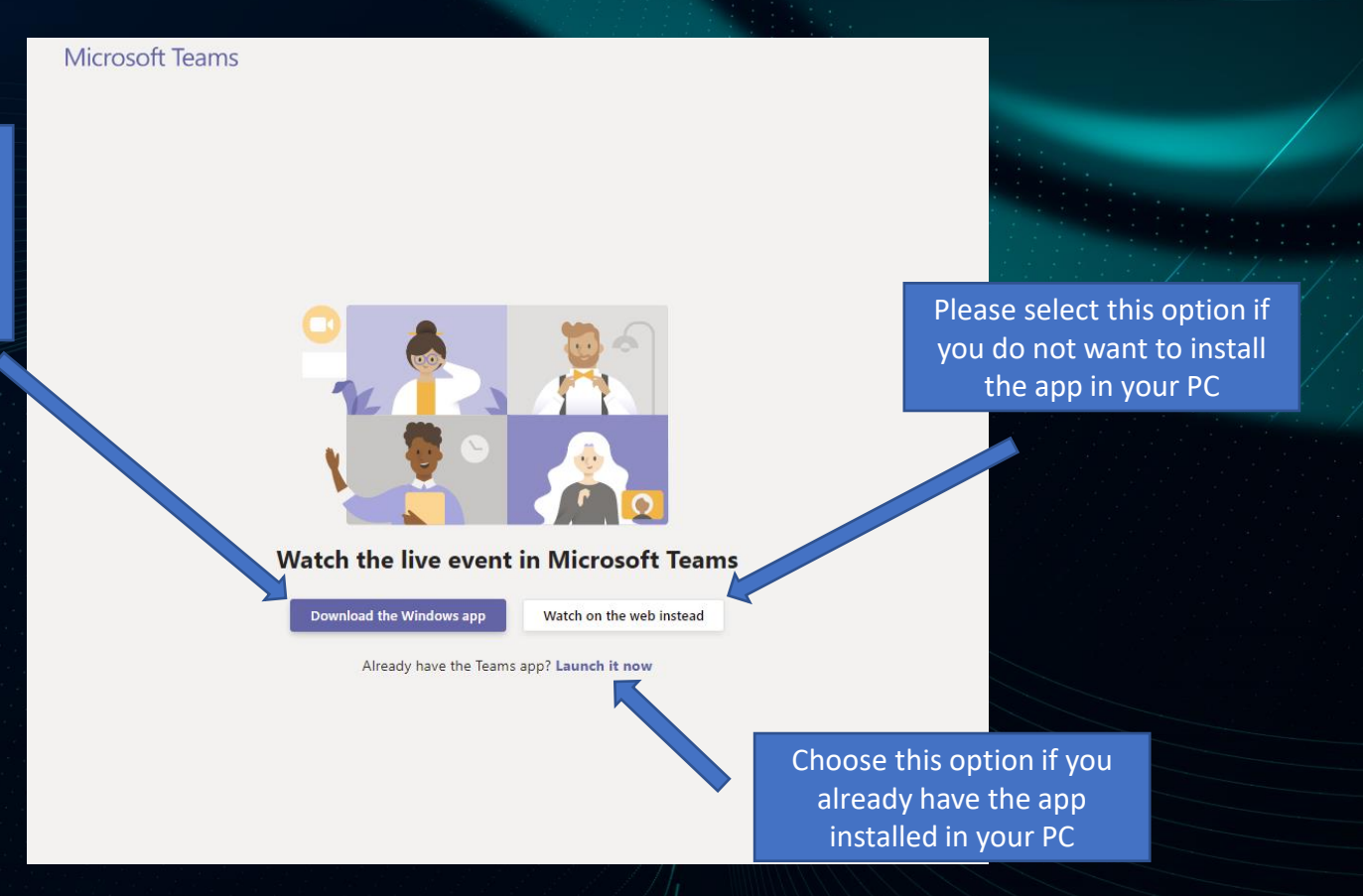

## UCSI University®

**ORIENTATION** | SEPTEMBER 2021 INTAKE

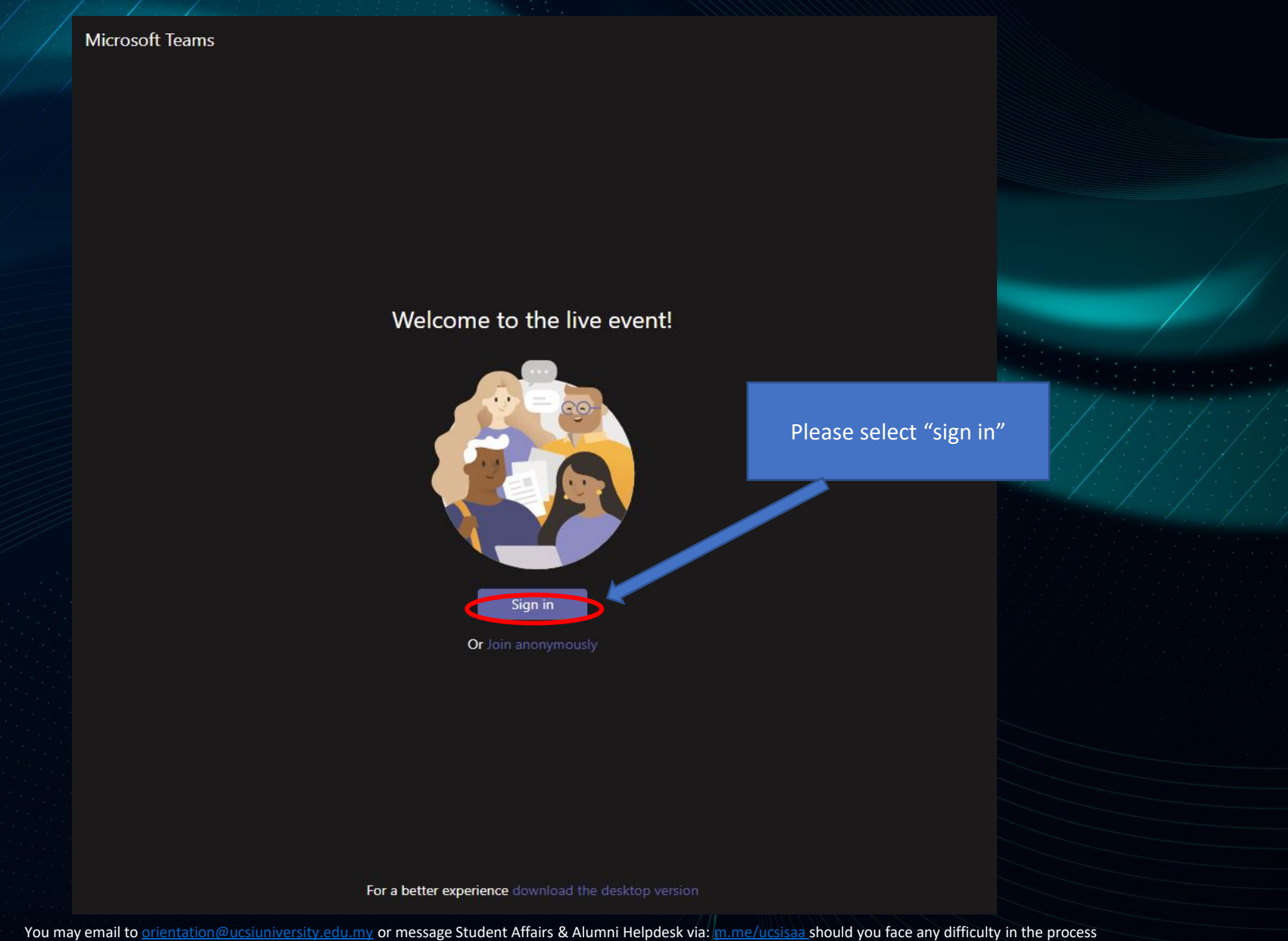

### Step 3: Log in

### **UCSI University ORIENTATION** | SEPTEMBER 2021 INTAKE

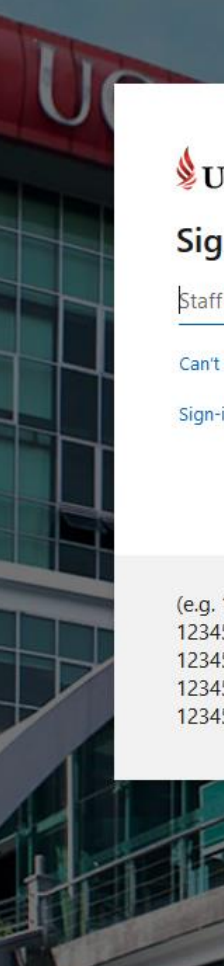

#### UCSI University\*

#### Sign in

Staff ID or Student ID

Can't access your account?

Sign-in options

Next

(e.g. 12345@ucsiuniversity.edu.my, 12345@ucsigroup.com.my, 12345@ucsicollege.edu.my, 12345@sriucsi.edu.my, 12345@ucsiinternationalschool.edu.my, 12345@ucsihotels.com or etc.) The user id is <u>studentid@ucsiuniversity.edu.my</u> if your student ID is 1002012345, your User ID to access Microsoft 365 will be <u>1002012345@ucsiuniversity.edu.my</u> (this student id is a sample ID only)

**Password:** The password is the same password as Integrated Information System (IIS)

### **UCSI University ORIENTATION** | SEPTEMBER 2021 INTAKE

### **Step 4: Setup the Authentication Phone or Email**

#### don't lose access to your account!

To make sure you can reset your password, we need to collect some info so we can verify who you are. We won't use this to spam you - just to keep your account more secure. You'll need to set up at least 1 of the options below.

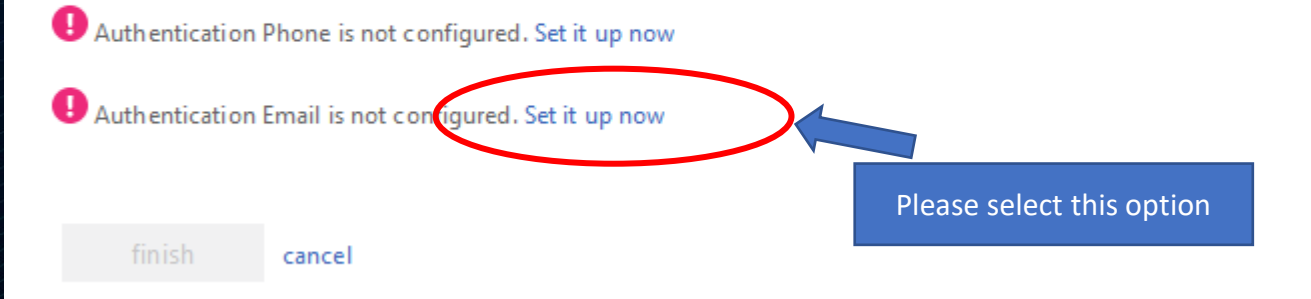

## Step 4: Setup the Authentication Phone or Email

#### don't lose access to your account!

Please verify your authentication email address below. Don't use your primary work or school email.

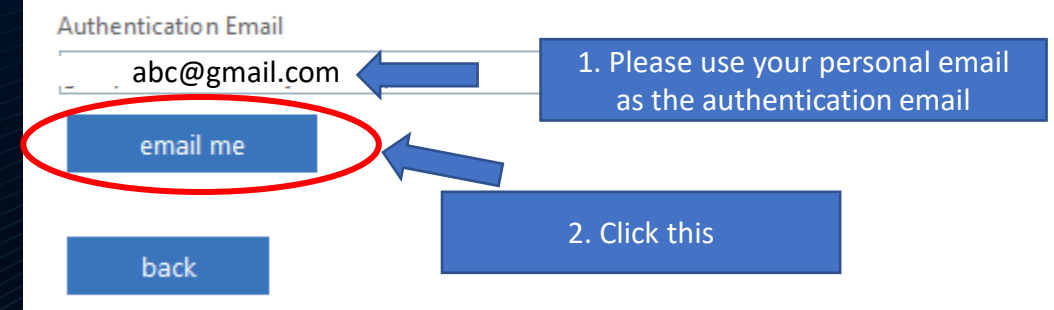

### **Step 4: Setup the Authentication Phone or Email**

#### don't lose access to your account!

Please verify your authentication email address below. Don't use your primary work or school email.

Authentication Email

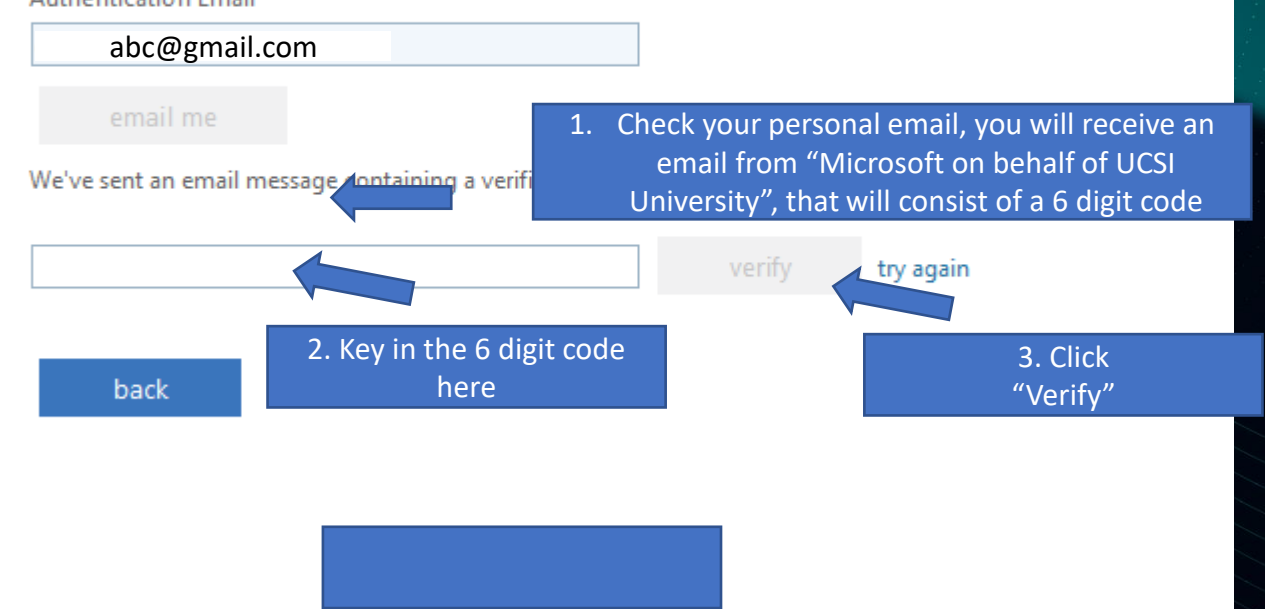

You may email to orientation@ucsiuniversity.edu.my or message Student Affairs & Alumni Helpdesk via: m.me/ucsisaa\_should you face any difficulty in the process

## UCSI University

#### **ORIENTATION** | SEPTEMBER 2021 INTAKE

## Step 4: Setup the Authentication Phone or Email

#### don't lose access to your account!

To make sure you can reset your password, we need to collect some info so we can verify who you are. We won't use this to spam you - just to keep your account more secure. You'll need to set up at least 1 of the options below.

Authentication Phone is not configured. Set it up now

Authentication Email is not configured. Set it up now

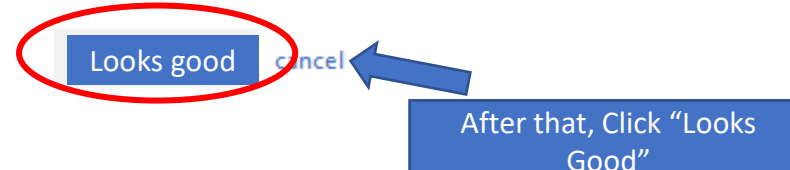

You may email to orientation@ucsiuniversity.edu.my or message Student Affairs & Alumni Helpdesk via: m.me/ucsisaa\_should you face any difficulty in the process

## UCSI University

#### **ORIENTATION** | SEPTEMBER 2021 INTAKE

### Step 5: Enter the Microsoft Team Page

**Microsoft Teams** 0 Download the Teams desktop app and stay better connected. Get the Windows app Use the web app instead Click "Use the web app Legal Privacy and Cookies © 2020 Microsoft instead"

You may email to orientation@ucsiuniversity.edu.my or message Student Affairs & Alumni Helpdesk via: m.me/ucsisaa should you face any difficulty in the process

## **ORIENTATION** | SEPTEMBER 2021 INTAKE

## Step 5: Enter the Microsoft Team Page

|                                                                                                    | Click<br>"X"                           |
|----------------------------------------------------------------------------------------------------|----------------------------------------|
| • • • • • •                                                                                                    |                                        |
| Create a collaborative workspace for your team and let anybo<br>Use channels to organize activity by topic, area, or anything e | ody join, or keep it private.<br>else. |
|                                                                                                    | Next                                   |

## **UCSI University ORIENTATION** | SEPTEMBER 2021 INTAKE

## Step 6: Click the Orientation Link in the Orientation Email or click the link here: https://bit.ly/3kjJdqG

#### Step 3: To access the online orientation:

The arrangements and assess to the online Orientation will be available for student to access on 2/9/2021, 8:30am GMT +8 Malaysia Time, students can access the link below to attend the online orientation.

Link to access E-Orientation: https://bit.ly/3kjJdqG

You may refer to the step by step guideline attached in this email on how to access the online orientation link

The live event hasn't started

## UCSI University

#### **ORIENTATION** | SEPTEMBER 2021 INTAKE

[Sept 2021] UCSI University's Orientation G...

Need help? Leave

|                  | - |   |
|------------------|---|---|
| Live event Q&A ⑦ |   | × |

My auestions

**3**)

in in

Most recent

#### Step 7: Access to the Live Session

You will be able to view the live event at 830am, 2<sup>nd</sup> September 2021

If you access the link before that, you will see the message "The live event hasn't started", this is not an error, the live event will start at 830am, 2<sup>nd</sup> September 2021

Ask a question

No featured questions yet

## Step 8: Announcement & Q&A during the orientation

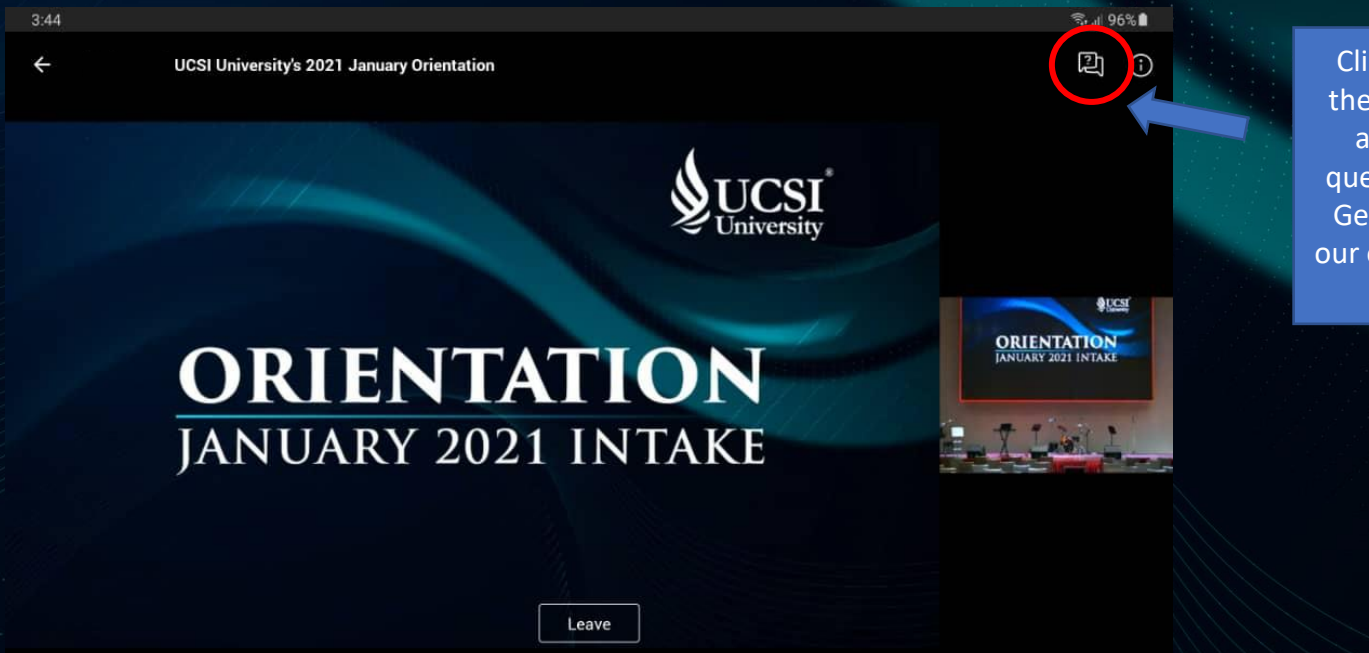

Click this button to view the latest announcement and you may also ask questions here during the General Briefing session, our officer will answer your question

Once the event started at 830am, 2<sup>nd</sup> September 2021, you will be able to view the live event similar to the image above